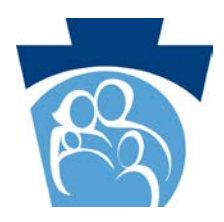

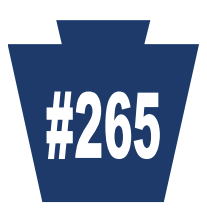

### How to Check the Status of Your Electronic Provider Enrollment Application/Actions to Take if Your Application Was Returned for Additional Information

### How to Check the Status of Your Electronic Provider Enrollment Application:

- 1. Access the Provider Portal landing page (PROMISe Internet) (Figure 1): <u>https://promise.dpw.state.pa.us/</u>
- 2. On the left side under "Provider Enrollment", click "Application Status" Figure 1 – Portal Landing Page

| pennsylvania                                                                   | Login                                                                                                    |
|--------------------------------------------------------------------------------|----------------------------------------------------------------------------------------------------|
| DEPARTMENT OF HUMAN SERVICES                                                   | PROMIS <i>e</i> ™ Internet                                                                                                    |
| Home                                                                           |                                                                                                    |
|                                                                                |                                                                                                    |
| Home                                                                           | Friday 10/14/2022 12:09 PM EST                                                                                                    |
| Provider Login                                                                 | Broadcast Messages                                                                                                    |
| •User ID<br>Log In<br>Forgot User ID?<br>Register Now                          | Provider Enrollment Portal Enhancements<br>The Department of Human Services (DHS) is pleased to announce new provider enrollment portal enhancements designed to<br>improve our providers enrollment experience. Providers will enter the enrollment portal from PROMISe Internet using their<br>existing registered log in criteria. Upon successful login, providers will have access to these new enhancements. If you do not<br>have an existing login, select register now in the Provider Login box. Please refer to Quick Tip #260 for more information on<br>these enhancements.           |
| Where do I enter my password?                                                  | Important news:<br>An electronic submission process for FFS 180-day exception requests and other claims requiring documentation will soon be<br>available in the PROMISE Portal. Please refer to Quick Tip 263 for more information. Quick Tips                                                                                                    |
| Provider Enrollment ?<br>New Application<br>Reactivation<br>Resume Application | The majority of the current ePEAP functionality has been replaced with the new "Enrollment Summary", Terminate<br>Enrollment", and "Change Request" links which are available on the My Home page within the Provider Services section after<br>logging into the Provider Portal. The previous ePEAP functionality to view 'All Active Service Locations' for a provider along<br>with the Revalidation Dates for Group Members is now available via the "Enrollment Summary". Refer to quick tips for<br>providers (PROMISe Quick Tip 260(pa.gov)) for further information regarding this change. |
| Application Status Application Status                                          | Welcome to provide the                                                                                                    |

- 3. The Application Status page appears (figure 2). Enter the following information, then click "search":
  - Application tracking number (ATN) of the application in question
  - SSN or FEIN (of the provider on the application in question)
  - Password (the password created when saving the application in question)
  - Click the "I am not a robot" box

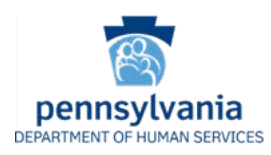

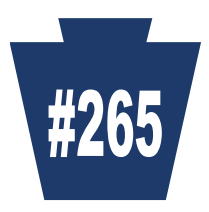

| Figure 2 – Ap                                                                                                    | oplication Status page                                          |
|----------------------------------------------------------------------------------------------------|-----------------------------------------------------------------|
| Pennsylvania<br>DEPARTMENT OF HUMAN SERVICES                                                                                        | Enrollment Information                                          |
| oplication Status                                                                                                    |                                                                 |
| Enter your application tracking number (ATN), Federal Tax Identification application status.                                        | Number (FEIN or SSN) and password in order to review your       |
| If you have any questions about completing an electronic enrollment app<br>Important Phone Numbers and Addresses page of this site. | lication, please call the appropriate phone number shown on the |
| * Indicates a required field.                                                                                                    |                                                                 |
|                                                                                                    |                                                                 |
| * Application Tracking Number (ATN)                                                                                                 | 00-00-00-00-00-00-00-00-00                                      |
| S SN as EEN                                                                                                    |                                                                 |
| 55N OF FEIN                                                                                                    |                                                                 |
| *Password                                                                                                    | Enter application password                                      |
|                                                                                                    | Porgot Password ?                                               |
|                                                                                                    | I'm not a robot                                                 |
|                                                                                                    |                                                                 |
|                                                                                                    | H Sea                                                           |

- 4. The <u>Application Status Summary</u> section appears at the bottom of the page (figure 3), which includes:
  - o ATN
  - o Date the application was started
  - Date the application was submitted
  - Application status (see below)
  - o Status date
  - Link to download a pdf of the submitted application
- 5. If the application has been approved, there is also an <u>Approved Application Summary</u> section which includes:
  - o 13-digit provider ID
  - Provider effective date
  - Revalidation date

| Figure   | 3 – | Ap           | olication | Status | Summarv |
|----------|-----|--------------|-----------|--------|---------|
| I Igui c | •   | 4 <b>4 P</b> | pheation  | Durub  | Summary |

| his is the most current information regarding your Pennsylvi | ania Medical Assistance (PAMA) provider enroitment application. |
|--------------------------------------------------------------|-----------------------------------------------------------------|
| Application Tracking Number (ATN):                           | 1000005249                                                      |
| Start Date:                                                  | 02/22/2021                                                      |
| Date Submitted:                                              | 02/22/2021                                                      |
| Status:                                                      | Application Approved                                            |
| Status Date:                                                 | 02/22/2021                                                      |
| Application Submission PDF:                                  | Download                                                        |
|                                                              |                                                                 |
| proved Application Summary                                   |                                                                 |
|                                                              |                                                                 |
| low are the details regarding your approved Pennsylvania     | Medical Assistance (PA MA) provider enrolment application.      |
|                                                              |                                                                 |
| Provider ID:                                                 | 300443447-0002                                                  |
| Effective Date:                                              | 02/22/2021                                                      |
| Revaildation Date:                                           | 02/22/2026                                                      |
|                                                              |                                                                 |

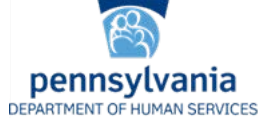

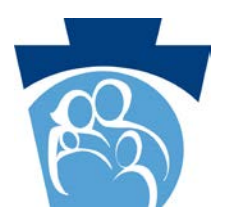

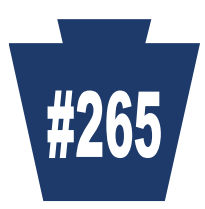

### 6. <u>Application Statuses:</u>

- Application Incomplete application has been initiated, but not submitted
- Application Submitted application has been submitted for review
- Application Under Review application is under review
- Application Corrections Required an email was sent requesting corrections or additional information. See additional information below
- Application Resubmitted the requested corrections or additional information was provided and the application was resubmitted.
- Application Expired application was not submitted in the allotted time; or after submission, the application was returned for corrections or additional information which was not provided in the allotted time.
- Application Approved application has been approved and a provider ID assigned
- Application Denied application has been denied

### What to do if your application was returned for additional information:

When the enrollment staff returns an application to the provider for revisions because the information provided is either incorrect or incomplete, an email will automatically be sent to the contact email provided when the application was started, notifying the user that additional information is required to complete the application. The status of an application returned to the provider is "Application Corrections Required". Detailed information about what information is missing and actions to take is included in the comments which are viewable in several places:

<u>1. Application Status Summary</u> - the application status summary section (discussed above) for applications with a status of "Application Corrections Required" includes a "comment" section at the bottom that includes information about what is incorrect or missing and how to provide that information (Figure 4).

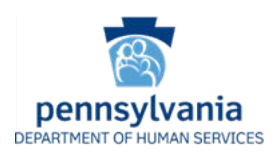

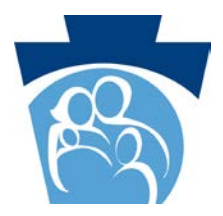

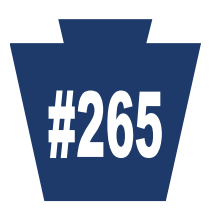

#### Figure 4 - Application Status Summary for Application Corrections Required status

| This is the most current information regarding your Pennsylvania Medical Assistance (PA MA) provider enrollment application.<br>To resume your existing application, please Click Here |                                                                                                    |  |  |  |  |
|----------------------------------------------------------------------------------------------------|----------------------------------------------------------------------------------------------------|--|--|--|--|
| Application Tracking Number (ATN):<br>Start Date:<br>Date Submitted:<br>Status:<br>Status Date:<br>Application Submission PDF:                                                         | 1000006496<br>08/18/2022<br>08/18/2022<br>Application Corrections Required<br>09/27/2022<br>Opwnload         |  |  |  |  |
| Comment:                                                                                                    | This is where the provider sees any message the enrollment staff would send<br>when returning to a provider. |  |  |  |  |

#### 2. Resume Application -

Application Status Summary

- Access the Provider Portal landing page: <u>https://promise.dpw.state.pa.us/</u>
- On the left side under "Provider Enrollment", click "Resume Application"
- The Resume Application page appears (figure 5). Enter the following information, then click "search":
  - Application tracking number (ATN) of the application in question
  - SSN or FEIN (of the provider on the application in question)
  - Password (the password created when saving the application in question)
  - Click the "I am not a robot" box

| Figure | e 5 – | Resume | Application | Page |
|--------|-------|--------|-------------|------|
| 0      |       |        | II P        |      |

| inter your application tracking number (ATN), Federal Tax Identification<br>rovider enrollment application.                    | Number (FEIN or SSN) and password in order to resume your existin |
|----------------------------------------------------------------------------------------------------|-------------------------------------------------------------------|
| you have any questions about completing an electronic enrollment app<br>nortant Phone Numbers and Addresses page of this site. | plication, please call the appropriate phone number shown on the  |
| Indicates a required field.                                                                                                    |                                                                   |
| *Application Tracking Number (ATN)                                                                                             | SDIDDERSKY                                                        |
| "SSN or FEIN                                                                                                    | ######################################                            |
| *Password                                                                                                    | Enter application password                                        |
|                                                                                                    | * organ * rangework *                                             |
|                                                                                                    | I'm not a robot                                                   |

#### 3. Resumed Application -

The top of the <u>Request Information Page</u> (the first page you see after resuming your application) includes a section entitled "Application Comments Provided by Pennsylvania Department of Human Services (DHS) Medical Assistance (MA)". Directly under this heading will be the comments that indicate what information is missing or needs to be corrected (figure 6). Make the requested corrections or provide the missing information and resubmit the application.

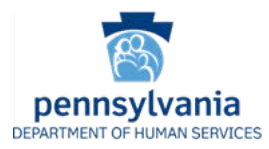

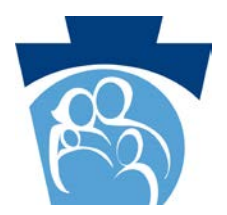

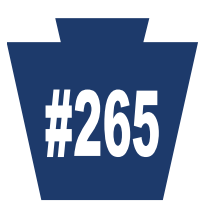

Figure 6 – Request Information Page of Application

| DEPARTMENT                            | <b>ylvania</b><br>OF HUMAN SERVICES                                                                                                    |                                 | Enrollment Information $\bullet$ | Contact Information - Help |  |  |
|---------------------------------------|----------------------------------------------------------------------------------------------------|---------------------------------|----------------------------------|----------------------------|--|--|
| Welcome                               | Application Tracking Number (ATN): 1000006498                                                                                                    | Type: New Enrollment            | Start Date: 08/18/2022           | Completion By: 11/28/2022  |  |  |
| Request Information                   | Application Comments Provided by Pennsylvania I                                                                                                    | Department of Human Services (  | (DHS) Medical Assistance (MA)    | _                          |  |  |
| Service Location<br>Address           | This is where the provider sees any message the e                                                                                                    | nrollment staff would send when | n returning to a provider.       |                            |  |  |
| Other Addresses                       |                                                                                                    |                                 |                                  |                            |  |  |
| Specialties                           | Request Information                                                                                                    |                                 |                                  |                            |  |  |
| Provider Eligibility<br>Program (PEP) | You are initiating a provider enrollment application for the Pennsylvania Department of Human Services (DHS) Medical Assistance (MA)<br>program and/or the Pennsylvania Children's Health Insurance Program (CHIP). If you are enrolled as a MA provider and provide CHIP<br>services at this service location, a separate CHIP enrollment application is not required. |                                 |                                  |                            |  |  |
| Desides                               | 12                                                                                                    |                                 |                                  | tala dara karantahan dar   |  |  |

4. <u>Expired Applications</u> - Failure to resubmit the application with the requested information or documentation in the allotted time will result in your application being considered incomplete and DHS will be unable to process it. When this occurs, an email will automatically be sent to the contact email provided when the application was started, notifying the user that the application has expired and is no longer available for updates.

Thank you for your service to our Medical Assistance beneficiaries. We value your participation. Check the Department's website often at: <u>www.dhs.pa.gov</u>

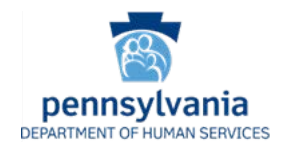